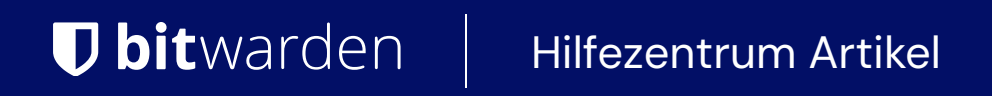

ADMINISTRATOR KONSOLE > MELDEN SIE SICH MIT SSO AN

# SAML 2.0 Konfiguration

Ansicht im Hilfezentrum: https://bitwarden.com/help/configure-sso-saml/

### **SAML 2.0 Konfiguration**

#### Schritt 1: Legen Sie einen SSO-Identifikator fest

Benutzer, die ihre Identität mit SSO authentifizieren, müssen einen **SSO-Identifikator** eingeben, der die Organisation (und daher die SSO-Integration) zur Authentifizierung angibt. Um einen einzigartigen SSO-Identifier festzulegen:

1. Melden Sie sich bei der Bitwarden Web-App an und öffnen Sie die Administrator-Konsole mit dem Produktumschalter (
):

| Password Manager          | All vaults                                                                                                    |                                         | New 🗸 🚟 BW |
|---------------------------|----------------------------------------------------------------------------------------------------|-----------------------------------------|------------|
| 🗇 Vaults                  | FILTERS                                                                                                    |                                         | Ourser     |
| 🖉 Send                    |                                                                                                    | All Name                                | Owner :    |
| $\ll$ Tools $\sim$        | Q Search vau                                                                                                    | VISA Company Credit Card<br>Visa, *4242 | My Organiz |
| æ Reports<br>© Settings → | <ul> <li>✓ All vaults</li> <li>△ My vault</li> <li>④ My Organiz :</li> <li>□ Teams Organiz :</li> </ul>                          | Personal Login     myusername           | Me         |
|                           | g≕ Teams Org :<br>+ New organization                                                                                             | Secure Note                             | Me         |
|                           | <ul> <li>✓ All items</li> <li>☆ Favorites</li> <li>④ Login</li> <li>□ Card</li> <li>□ Identity</li> <li>□ Secure note</li> </ul> | Shared Login<br>sharedusername          | My Organiz |
| Password Manager          | <ul> <li>✓ Folders</li> <li>➡ No folder</li> </ul>                                                                               |                                         |            |
| 🗔 Secrets Manager         | Collections                                                                                                    |                                         |            |
| Admin Console             | 🖞 Trash                                                                                                    |                                         |            |
| :፴: Toggle Width          |                                                                                                    | Produktwechsler                         |            |

2. Navigieren Sie zu Einstellungen → Einmaliges Anmelden und geben Sie einen eindeutigen SSO-Identifier für Ihre Organisation ein:

| <b>D bit</b> warden           |        | Single sign-on                                                                                                    | 000       | 0     |
|-------------------------------|--------|----------------------------------------------------------------------------------------------------|-----------|-------|
| 🖉 My Organization             | $\sim$ | Use the <b>require single sign-on authentication policy</b> to require all members to log in with SSO.                                                                                                    |           |       |
|                               |        | Allow SSO authentication                                                                                                    |           |       |
| A Members                     |        | Once set up, your configuration will be saved and members will be able to authenticate using their Identity Provider credentials.                                                                                                    |           |       |
| 뿅 Groups                      |        | SSO identifier (required)<br>unique-organization-identifier                                                                                                    |           |       |
| ₽ Reporting                   | $\sim$ | Provide this ID to your members to login with SSO. To bypass this step, set up Domain verification                                                                                                    |           |       |
| Billing                       | $\sim$ | Member decryption options                                                                                                    |           |       |
| Settings                      | $\sim$ | Master password                                                                                                    |           |       |
| Organization info<br>Policies |        | Trusted devices Once authenticated, members will decrypt vault data using a key stored on their device. The single organization policy, SSO require account recovery administration policy with automatic enrollment will turn on when this option is used. | d policy, | , and |
|                               |        | Oshan Cia ainan Daraishnan ain                                                                                                    |           |       |

Geben Sie einen Bezeichner ein

#### 3. Fahren Sie fort zu Schritt 2: Aktivieren Sie die Zugangsdaten mit SSO.

#### **⊘** Tip

You will need to share this value with users once the configuration is ready to be used.

#### Schritt 2: Aktivieren Sie die Zugangsdaten mit SSO

Sobald Sie Ihren SSO-Identifier haben, können Sie mit der Aktivierung und Konfiguration Ihrer Integration fortfahren. Um die Anmeldung mit SSO zu ermöglichen:

1. Auf der Einstellungen → Single Sign-On Ansicht, markieren Sie das SSO-Authentifizierung erlauben Kontrollkästchen:

| <b>D bit</b> warden                                                                                                    | Single sign-on 🗰 日                                                                                                    |
|----------------------------------------------------------------------------------------------------|----------------------------------------------------------------------------------------------------|
| My Organization Use the require single sign-on authentication policy to require all members to log in with SSO.   Collections Allow SSO authentication   Once set up, your configuration will be saved and members will be able to authenticate using their identity Provider credentials.   SSO identifier (required)   unique-organization-identifier   Provide this ID to your members to login with SSO. To bypass this step, set up Domain verification   Member decryption options   Settings   Organization info   Policies |                                                                                                    |
| Import data<br>Export vault<br>Domain verification<br>Single sign-on<br>Device approvals                                                                                                    | <ul> <li>SAML 2.0</li> <li>SAML service provider configuration</li> <li>Set a unique SP entity ID<br/>Generate an identifier that is unique to your organization</li> </ul> |
| SCIM provisioning                                                                                                    | SAML 2.0 metadata URL                                                                                                    |

SAML 2.0 Konfiguration

2. Wählen Sie aus dem Dropdown-Menü **Typ** die Option **SAML 2.0** aus. Wenn Sie stattdessen OIDC verwenden möchten, wechseln Sie zum OIDC Konfigurationshandbuch.

Sie können die Option Legen Sie eine eindeutige SP-Entitäts-ID fest in diesem Stadium ausschalten, wenn Sie möchten. Wenn Sie dies tun, wird Ihre Organisations-ID aus Ihrem SP-Entity-ID-Wert entfernt. In fast allen Fällen wird jedoch empfohlen, diese Option aktiviert zu lassen.

#### 🖓 Tip

Es gibt alternative **Mitglied Entschlüsselungsoptionen**. Erfahren Sie, wie Sie mit SSO auf vertrauenswürdigen Geräten oder mit Key Connector beginnen können.

### **Schritt 3: Konfiguration**

Ab diesem Zeitpunkt wird die Umsetzung von Anbieter zu Anbieter variieren. Springen Sie zu einem unserer spezifischen Implementierungsleitfäden für Hilfe bei der Abschluss des Konfigurationsprozesses:

| Anbieter     | Leitfaden                              |
|--------------|----------------------------------------|
| AD FS        | AD FS Implementierungsleitfaden        |
| AuthO        | AuthO Implementierungsleitfaden        |
| AWS          | AWS Implementierungsleitfaden          |
| Azur         | Azure Implementierungsleitfaden        |
| Duo          | Duo Implementierungsleitfaden          |
| Google       | Google Implementierungsleitfaden       |
| JumpCloud    | JumpCloud Implementierungsleitfaden    |
| Keycloak     | Keycloak Implementierungsleitfaden     |
| Okta         | Okta Implementierungsleitfaden         |
| OneLogin     | OneLogin Implementierungsleitfaden     |
| PingFederate | PingFederate Implementierungsleitfaden |

### Konfigurationsreferenzmaterialien

Die folgenden Abschnitte definieren die verfügbaren Felder während der Konfiguration der Einmalanmeldung, unabhängig davon, mit welchem IdP Sie sich integrieren. Felder, die konfiguriert werden müssen, werden markiert (**erforderlich**).

### **♀** Tip

Unless you are comfortable with SAML 2.0, we recommend using one of the above implementation guides instead of the following generic material.

Der Single-Sign-On-Bildschirm teilt die Konfiguration in zwei Abschnitte auf:

- Die Konfiguration des SAML Service Providers bestimmt das Format der SAML-Anfragen.
- Die Konfiguration des SAML Identität Anbieters bestimmt das erwartete Format für SAML-Antworten.

#### **Konfiguration des Dienstanbieters**

| Feld                                    | Beschreibung                                                                                                    |
|-----------------------------------------|----------------------------------------------------------------------------------------------------|
| SP-Entitäts-ID                          | ( <b>Automatisch generiert</b> ) Der Bitwarden-Endpunkt für Authentifizierungsanfragen.<br>Dieser automatisch generierte Wert kann aus der <b>Einstellungen → Single Sign-On</b> Bildschirm<br>der Organisation kopiert werden und variiert je nach Ihrer Konfiguration.                                                  |
| SAML 2.0 Metadaten-URL                  | ( <b>Automatisch generiert</b> ) Metadaten-URL für den Bitwarden-Endpunkt.<br>Dieser automatisch generierte Wert kann von der <b>Einstellungen → Single Sign-On</b> Seite der<br>Organisation kopiert werden und variiert je nach Ihrer Konfiguration.                                                                    |
| Assertion Consumer Service<br>(ACS) URL | ( <b>Automatisch generiert</b> ) Ort, von dem aus die SAML-Behauptung vom IdP gesendet wird.<br>Dieser automatisch generierte Wert kann von der <b>Einstellungen</b> → <b>Single Sign-On</b> Seite der<br>Organisation kopiert werden und variiert je nach Ihrer Konfiguration.                                           |
| Namens-ID-Format                        | Format, den Bitwarden von der SAML-Behauptung anfordert. Muss als Zeichenkette ausgegeben<br>werden. Optionen beinhalten:<br>Unspezifiziert (Standard)<br>-E-Mail-Adresse<br>-X.509 Subjektname<br>Qualifizierter Name der Windows-Domain<br>Kerberos-Principal-Name<br>Entitätskennzeichnung<br>-Beharrlich<br>-Flüchtig |

| Feld                                      | Beschreibung                                                                                                    |
|-------------------------------------------|----------------------------------------------------------------------------------------------------|
| Ausgehendes Signatur-<br>Algorithmus      | <pre>Der Algorithmus, den Bitwarden zur Signierung von SAML-Anfragen verwenden wird. Optionen<br/>beinhalten:<br/>- http://www.w3.org/2001/04/xmldsig-more#rsa-sha256 (Standard)<br/>- http://www.w3.org/2000/09/xmldsig#rsa-sha1<br/>- http://www.w3.org/2000/09/xmldsig#rsa-sha384<br/>- http://www.w3.org/2000/09/xmldsig#rsa-sha512</pre> |
| Unterzeichnungsverhalten                  | Ob/wann SAML-Anfragen signiert werden. Optionen beinhalten:<br>-Wenn IdP signierte Authn-Anfragen wünscht (Standard)<br>-Immer<br>-Niemals                                                                                                    |
| Mindesteingehendes<br>Signaturalgorithmus | Minimale Stärke des Algorithmus, den Bitwarden in SAML-Antworten akzeptieren wird.                                                                                                    |
| Erwarte signierte<br>Behauptungen         | Aktivieren Sie dieses Kontrollkästchen, wenn Bitwarden erwarten soll, dass die Antworten vom<br>IdP signiert werden.                                                                                                    |
| Zertifikate validieren                    | Markieren Sie dieses Kästchen, wenn Sie vertrauenswürdige und gültige Zertifikate von Ihrem IdP<br>über eine vertrauenswürdige CA verwenden. Selbstsignierte Zertifikate können fehlschlagen, es<br>sei denn, geeignete Vertrauensketten sind innerhalb der Bitwarden Zugangsdaten mit SSO<br>Docker-Image konfiguriert.                      |

#### Identität Anbieter Konfiguration

| Feld        | Beschreibung                                                                                                    |
|-------------|----------------------------------------------------------------------------------------------------|
| Entitäts-ID | ( <b>Erforderlich</b> ) Adresse oder URL Ihres Identitätsservers oder die Identität des IdP Entity ID.<br>Dieses Feld ist Groß- und Kleinschreibungssensitiv und muss genau dem IdP-Wert<br>entsprechen. |
| Bindungsart | Methode, die vom IdP verwendet wird, um auf Bitwarden SAML-Anfragen zu antworten.<br>Optionen beinhalten:<br>-Umleitung (empfohlen)<br>-HTTP POST                                                        |

| Feld                               | Beschreibung                                                                                                    |
|------------------------------------|----------------------------------------------------------------------------------------------------|
| Einmaliges Anmelden Service        | ( <b>Erforderlich, wenn die Entitäts-ID keine URL ist</b> ) SSO-URL, die von Ihrem IdP ausgegeben                                                                                                    |
| URL                                | wurde.                                                                                                    |
| URL des                            | Die Anmeldung mit SSO unterstützt derzeit <b>nicht</b> SLO. Diese Option ist für die zukünftige                                                                                                    |
| Einzelabmeldedienstes              | Nutzung geplant, jedoch empfehlen wir dringend, dieses Feld vorzukonfigurieren.                                                                                                    |
| X509 Öffentliches Zertifikat       | <ul> <li>(Erforderlich) Der X.509 Base-64 codierte Zertifikatskörper. Nicht einbeziehen</li> <li>BEGIN ZERTIFIKAT</li> <li>und</li> <li>ENDE ZERTIFIKAT</li> <li>Linien oder Teile des CER/PEM formatierten Zertifikats.</li> <li>Der Zertifikatswert ist Groß- und Kleinschreibungssensitiv, zusätzliche Leerzeichen,<br/>Zeilenumbrüche und andere überflüssige Zeichen in diesem Feld führen zu einer<br/>fehlgeschlagenen Zertifikatsvalidierung. Kopieren Sie nur die Zertifikatsdaten in dieses Feld.</li> </ul> |
| Ausgehendes<br>Signaturalgorithmus | <pre>Der Algorithmus, den Ihr IdP zur Signierung von SAML-Antworten/Behauptungen verwenden<br/>wird. Optionen beinhalten:<br/>- http://www.w3.org/2001/04/xmldsig-more#rsa-sha256 (Standard)<br/>- http://www.w3.org/2000/09/xmldsig#rsa-sha1<br/>- http://www.w3.org/2000/09/xmldsig#rsa-sha384<br/>- http://www.w3.org/2000/09/xmldsig#rsa-sha512</pre>                                                                                                    |
| Ausgehende Abmeldeanfragen         | Die Anmeldung mit SSO unterstützt derzeit <b>nicht</b> SLO. Diese Option ist für die zukünftige                                                                                                    |
| erlauben                           | Verwendung geplant, jedoch empfehlen wir dringend, dieses Feld vorzukonfigurieren.                                                                                                    |
| Authentifizierungsanfragen         | Aktivieren Sie dieses Kontrollkästchen, wenn Ihr IdP erwarten sollte, dass SAML-Anfragen von                                                                                                    |
| signieren                          | Bitwarden signiert werden.                                                                                                    |
| () Note                            |                                                                                                    |

Bei der Ausstellung des X509-Zertifikats, machen Sie eine Notiz vom Ablaufdatum. Zertifikate müssen erneuert werden, um jegliche Unterbrechungen im Dienst für SSO-Endbenutzer zu verhindern. Wenn ein Zertifikat abgelaufen ist, können sich Administrator- und Eigentümer-Konten immer mit E-Mail-Adresse und Master-Passwort anmelden.

#### SAML-Attribute & Ansprüche

Eine **E-Mail-Adresse ist für die Bereitstellung des Kontos erforderlich**, die als eines der Attribute oder Ansprüche in der folgenden Tabelle übergeben werden kann.

Eine eindeutige Benutzerkennung wird ebenfalls dringend empfohlen. Wenn abwesend, wird die E-Mail-Adresse stattdessen verwendet, um den Benutzer zu verlinken.

Attribute/Ansprüche sind in der Reihenfolge der Präferenz für die Übereinstimmung aufgelistet, einschließlich Ausweichmöglichkeiten, wo zutreffend:

| Wert             | Anspruch/Eigenschaft                                                                                                    | Fallback-Anspruch/-Attribut                                          |
|------------------|----------------------------------------------------------------------------------------------------|----------------------------------------------------------------------|
| Eindeutige<br>ID | NamelD (wenn nicht vorübergehend)<br>urn:oid:0.9.2342.19200300.100.1.1<br>Unter<br>UID<br>UPN<br>EPPN                                            |                                                                      |
| E-Mail           | E-Mail<br>http://schemas.xmlsoap.org/ws/2005/05/identität/claims/emailadresse<br>urn:oid:0.9.2342.19200300.100.1.3<br>Post<br>E-Mail-Adresse     | Bevorzugter_Benutzername<br>Urn:oid:0.9.2342.19200300.100.1.1<br>UID |
| Name             | Name<br>http://schemas.xmlsoap.org/ws/2005/05/identität/claims/name<br>urn:oid:2.16.840.1.113730.3.1.241<br>urn:oid:2.5.4.3<br>Anzeigename<br>CN | Vorname + " " + Nachname (siehe<br>unten)                            |
| Vorname          | urn:oid:2.5.4.42<br>Vorname<br>FN<br>Vorname<br>Spitzname                                                                                        |                                                                      |

| Wert     | Anspruch/Eigenschaft                          | Fallback-Anspruch/-Attribut |
|----------|-----------------------------------------------|-----------------------------|
| Nachname | urn:oid:2.5.4.4<br>SN<br>Nachname<br>Nachname |                             |